# Adobe Illustrator 10 Using the Flattening Preview Palette

# About flattening artwork

When artwork contains transparency, Adobe<sup>®</sup> Illustrator<sup>®</sup> performs a process called *flattening* before printing or saving the artwork. During flattening, Illustrator looks for areas where transparent objects overlap other objects and isolates these areas by dividing the artwork into components. Illustrator then analyzes each component to determine if the artwork can be represented using vector data or if the artwork must be rasterized.

For most artwork, the number of components and the time required to compute them is reasonable, but complex artwork may result in thousands of components, some of which are smaller than a pixel. As a result, flattening complex artwork may take considerable time and resources. The Flattening Preview palette lets you specify flattener options and preview the expected results. This feedback increases the predictability of the flattening process, simplifies the print workflow, and allows for a more targeted control over the flattening parameters.

You can find more information on printing and flattening artwork with transparency in the following places:

- The Printing and Exporting Files from Adobe Illustrator 10 booklet, included with the Illustrator application.
- The *Printing and Exporting Artwork* white paper, included on the Illustrator CD-ROM and also available for download at www.adobe.com/products/illustrator.
- The Adobe Illustrator User to User forum, a public forum which offers a wealth of tips and answers to frequentlyasked questions, found at www.adobe.com/support/forums.
- The Achieving Reliable Print Output with Transparency white paper, available for download at www.adobe.com.

# **Installing the Flattening Preview palette**

You must install the Flattening Preview plug-in before you can display the Flattening Preview palette in Illustrator.

### To install the Flattening Preview palette:

Drag a copy of the Flattening Preview plug-in, located in the Illustrator 10/Utilities/Flattening Preview folder, into the Illustrator 10/Plug-ins folder.

# **Specifying flattening options**

Flattening options allow you to control the parameters that Illustrator uses during the flattening process. Keep in mind that choosing whether and how aggressively to rasterize artwork depends on your intent (fast proof vs. high-quality print), as well as the time and computing resources that are available. For some print jobs, it may be better to rasterize very complex areas in the document rather than trying to preserve them in vector form.

**Note:** If the artwork does not contain transparency, the document will not be flattened and the flattening settings are not relevant. Use the Transparent Objects preview option to determine if artwork contains transparency. (See "Previewing flattened artwork" on page 3.)

#### To specify flattening options:

- **1** Do one of the following:
- Choose Window > Flattening Preview.
- Choose File > Document Setup, and choose Transparency from the pop-up menu at the top of the dialog box.

**2** Drag the Raster/Vector slider or enter a value to specify the degree of rasterization in complex areas of the artwork. The right position (100) on the slider is recommended for the highest-quality results. In this position, no areas of the artwork are rasterized for performance reasons. (Some rasterization may still occur if there is no other way of representing the artwork in PostScript\*.) The intermediate positions on the slider result in rasterizing areas that are complex and preserving simple ones in vector form. For example, a single transparent pattern may be preserved intact, while portions of overlapping patterns may be rasterized. When the slider is in the left position (0), all objects, transparent or not, will be rasterized.

**Note:** When the flattening slider is at the rightmost position, no rasterization occurs for performance reasons; therefore the Rasterization Resolution and the Clip Complex Regions options are disabled. When the slider is at the leftmost position, the entire document will be rasterized; therefore the four flattening checkboxes are disabled.

**3** Specify a rasterization resolution that is used to rasterize complex areas (as determined by the Raster/Vector slider). The default value of 300ppi is usually appropriate. However, if small fonts or fine objects will be rasterized or if the output is a high quality print, higher values (600ppi or more) are necessary. Using very high values is not recommended because it can degrade performance and increase spool size without noticeable quality improvement. Changing the rasterization resolution has no effect on the flattening preview, but it is an important parameter of the flattening process.

**4** Set additional flattening options. The availability of options depends on the artwork's content and the position of the Raster/Vector slider:

- Select Convert All Text to Outlines if the artwork contains elements that will cause portions of text to be converted to outlines. For example, text that is used as a clipping path and text that has a pattern fill or stroke is converted to outlines during flattening. The Convert All Text to Outlines option ensures that the width of all text in the artwork stays consistent. Selecting this option, however, causes small fonts to appear noticeably thicker (especially when printed on lower-end printing systems). In addition, it may make small fonts less readable and significantly degrade flattening performance. You may achieve better results by manually converting the affected text to outlines in Illustrator.
- Select Convert All Strokes to Outlines if the artwork contains elements that will cause portions of strokes to be converted to outlines. For example, portions of strokes that overlap transparent artwork are converted to outlines during flattening. The Convert All Strokes to Outlines option ensures that the width of all strokes in the artwork stays consistent. Selecting this option, however, causes thin strokes to appear slightly thicker (especially when printed on lower-end printing systems). In addition, it changes the appearance of strokes and may significantly degrade flattening performance. You may achieve better results by manually converting the affected strokes to outlines in Illustrator.
- Select Clip Complex Regions to ensure that the boundaries between vector artwork and rasterized artwork fall along object paths. This option reduces stitching artifacts that result when part of an object is rasterized while another part of the object remains in vector form (as determined by the Raster/Vector slider). However, selecting this option may result in extremely complex clipping paths, which take significant time to compute and can cause errors when printing.

• Select an overprint option based on the preview context. (See "Previewing flattened artwork" on page 3.) For EPS output and Legacy output, select Preserve Overprints When Possible to simulate overprinting for objects involved in transparency, but preserve native overprint instructions for objects not involved in transparency. This option makes sense when printing to a separations printer, in which case simulated or native overprinting will end up producing the same appearance. Deselect Preserve Overprints When Possible to simulate the appearance of overprinting (flatten the overprint) for all objects. For Composite output, select Ignore Overprinting in Composite Output to simulate the appearance of overprinting (flatten the overprint) for all objects. Deselect Ignore Overprint of all objects. Deselect Ignore Overprint of all objects.

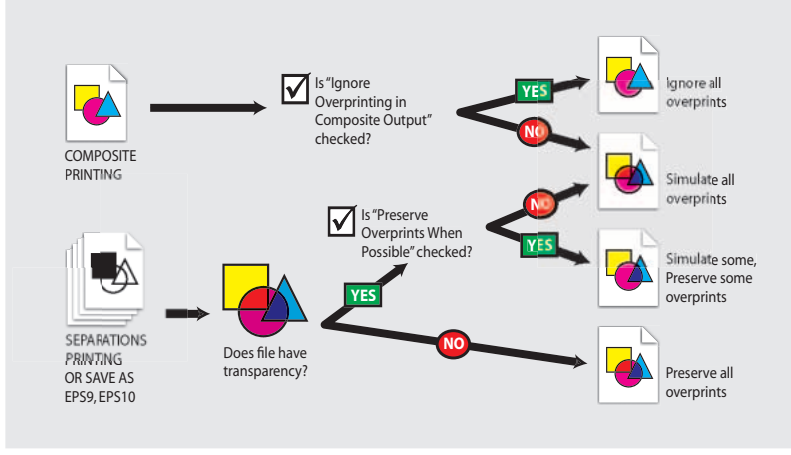

Diagram of how Illustrator handles overprinted objects during flattening.

**Note:** Change you make to the flattening settings are applied to the document, regardless of whether or not you preview the flattened artwork.

# **Previewing flattened artwork**

The preview options in the Flattening Preview palette allow you to preview where certain events occur in the flattened artwork. You can use this information to adjust the flattening options.

**Note:** The Flattening Preview palette is not intended for precise previewing of spot colors, overprints, and blending modes. Use Overprint Preview mode in Illustrator to preview spot colors, overprints, and blending modes as they will appear when output.

### To preview flattened artwork:

- 1 If the Flattening Preview palette is not showing, choose Window > Flattening Preview to display it.
- **2** Choose a preview mode from the palette menu:
- Quick Preview to compute the quickest preview.
- Detailed Preview if you want to preview flattening for outlined text and all rasterized regions. These events take longer to compute and are available only when Detailed Preview is selected.

- **3** Choose a preview context from the palette menu:
- Preview for EPS Output to preview the flattening that will occur when you save the artwork to EPS format. In most cases, you can use this option to preview how artwork will be flattened when it is printed to separations. Only printable, visible layers are shown in the preview, regardless of the Separate option in the Separation Setup dialog box.
- Preview for Composite Output to preview the flattening that will occur when you print the artwork on a composite printer. Overprint behavior is controlled by the Ignore Overprinting in Composite Output option.
- Preview for Legacy Output to preview the flattening that will occur when you save the artwork to Illustrator 8 format, PDF 1.3 format, or EPS 8 format, or when you choose the Object > Flatten Transparency command. All text is converted to outlines in this preview context.

### Note: The Flattening Preview palette cannot display how artwork will look when printed on a non-PostScript printers.

**4** Select Preview options. The availability of options depends on the content of the artwork, the flattening settings, the preview mode, and the preview context:

- Rasterized Complex Regions to preview the areas that will be rasterized for performance reasons (as determined by the Raster/Vector slider). Keep in mind that the boundary of the previewed area has a higher probability of producing stitching problems (depending on the print driver settings and the rasterization resolution). Select the Clip Complex Regions option to minimize stitching problems. (See "Specifying flattening options" on page 1.)
- Transparent Objects to preview the objects that are sources of transparency, such as transparent objects, objects with blending modes, and opacity masks. In addition, styles and effects may contain transparency, and overprinted objects may be treated as sources of transparency if they are involved in transparency or if the overprint needs to be flattened.
- All Affected Objects to preview all objects that are involved in transparency, including transparent objects and objects that are overlapped by transparent objects. The previewed objects will be affected by the flattening process—their strokes or patterns will be expanded, portions of them may get rasterized, and so on.
- Affected Linked EPS Files to preview all linked EPS files that are affected by transparency. Such files will be printed first, under all other objects. To prevent this, expand the linked files.
- Expanded Patterns to preview all patterns that will be expanded because they are involved in transparency.
- Outlined Strokes to preview all strokes that will be outlined because they are involved in transparency or because the Convert All Strokes to Outlines option is selected. (See "Specifying flattening options" on page 1.)
- Outlined Text to preview all text that will be outlined because it is involved in transparency or because the Convert All Text to Outlines option is selected. (See "Specifying flattening options" on page 1.) This option is available only when Detailed Preview is selected in the palette menu.

**Note:** In the final output, outlined strokes and text may appear slightly different than native ones, especially very thin strokes and very small text. However, the Flattening Preview palette does not display this altered appearance.

• All Rasterized Regions to preview objects and intersections of objects that will be rasterized because there is no other way of representing them in PostScript. For example, the intersection of two transparent gradients will always be rasterized, even when the Raster/Vector slider is at the right (100) position. Rasters of this kind are clipped around objects and are usually not a source of stitching or quality problems. This option is available only when Detailed Preview is selected in the palette menu.

**Note:** Illustrator uses the Gradient Mesh resolution (in the Document Setup dialog box) to rasterize regions where gradients, meshes, or gradients and meshes overlap. See Illustrator online Help for more information on setting the Gradient Mesh resolution.

**5** Click the Refresh button. The areas of the artwork where selected events occur are highlighted in color, while the rest of the artwork appears in grayscale.

**6** To magnify the preview, click in the preview area. To pan the preview, hold down the space bar and drag in the preview area.

**Note:** The preview does not show how rasterized areas will appear at the specified rasterization resolution (no matter how much you magnify the preview). In addition, the preview does not show images that don't get resampled during flattening (such as opaque images that do not interact with transparent objects).

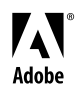

Adobe, the Adobe logo, Illustrator, and PostScript are either registered trademarks or trademarks of Adobe Systems Incorporated in the United States and/or other countries. Windows is either a registered trademark or trademark of Microsoft Corporation in the United States and/or other countries. Macintosh is a trademark of Apple Computer, Inc., registered in the United States and other countries. ©2001 Adobe Systems Incorporated. All rights reserved.